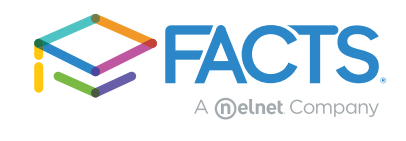

FACTS Grant & Aid Assessment

# IRS Integration Guide

Welcome to IRS integration in FACTS Grant & Aid. Learn and review the steps to complete the IRS Integration request.

#### **Overview**

FACTS is committed to making the financial aid process easier for schools and families. With IRS Integration, applicants can now securely retrieve their tax transcripts directly from the IRS, eliminating the need to manually scan, upload, or mail sensitive financial documents. This not only streamlines the application process for families but also reduces administrative work for schools and enhances data security. Keep reading for a step-by-step guide on how to get started with this new feature.

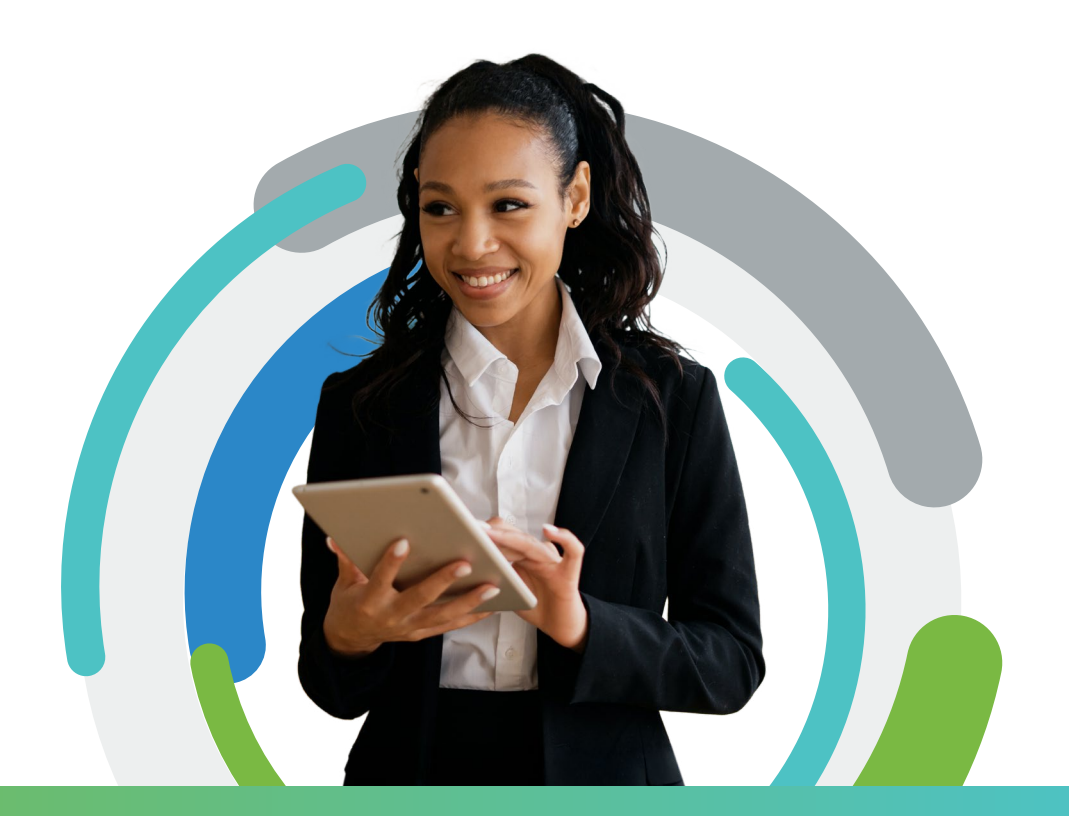

#### **Table of Contents**

| Eligibility                      | 1 |
|----------------------------------|---|
| Step 1: How It Works             | 2 |
| Step 2: Information Verification | 4 |
| Step 3: Terms & Agreement        | 5 |
| Step 4: Confirmation             | 6 |
| Step 5: Email Notification       | 7 |
| Step 6: Approve Authorization    | 8 |

# Eligibility

FACTS will automatically determine eligibility and only offer this integration to eligible applications.

#### Eligible If:

- Applying to the term 2025-2026 or later.
- The prior year tax return is required, for example, the 2023 tax return for the 2025-2026 application year.

#### Not Eligible If:

- Applicant and co applicant file separately.
- The tax return has already been uploaded, even if it is still in process being reviewed by FACTS or documents are missing.

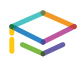

### Step 1: How it Works

The new IRS Integration banner is displayed in the Application Summary.

| $\bullet \bullet  \Box  < \rightarrow  \bullet$                                                    |                          |                               | Ś                           | <u></u> +                                   |
|----------------------------------------------------------------------------------------------------|--------------------------|-------------------------------|-----------------------------|---------------------------------------------|
| Application Summary                                                                                |                          |                               |                             |                                             |
| Application Status:                                                                                |                          |                               |                             | Application ID: <b>1710394</b><br>2025-2026 |
| The following step(s) are needed to con                                                            | mplete your application: | Í                             |                             |                                             |
| Upload your required documents                                                                     |                          |                               |                             |                                             |
| New IRS Integration<br>Authorize FACTS to securely access<br>significantly reduce processing time. | s your 2023 1040 forms   | using direct IRS integration, | to skip uploading your 1040 | Learn More                                  |
| Tax Documents                                                                                      |                          |                               |                             |                                             |
| 2023 Federal Tax Return                                                                            | Form 1040<br>(Page 1)    | Form 1040<br>(Page 2)         |                             |                                             |
| 2023 W-2s                                                                                          | 0                        |                               |                             |                                             |
|                                                                                                    | W-2                      |                               |                             |                                             |

|                                                                                      | 0                                                   |                                                                         | Ċ                                                   | ۵ + C                |
|--------------------------------------------------------------------------------------|-----------------------------------------------------|-------------------------------------------------------------------------|-----------------------------------------------------|----------------------|
| RS Integration                                                                       |                                                     |                                                                         |                                                     |                      |
| How It Works                                                                         |                                                     |                                                                         |                                                     |                      |
| IRS integration allows FACTS to requised and the speeds up the verification process. | uest your tax informatio                            | on directly from the IRS. This elimin                                   | nates the need to upload your tax                   | documents and        |
| To enable IRS integration, FACTS wi<br>account and approve the request. O            | I submit a Transcript In<br>nce approved, the reque | formation Authorization (TIA) req<br>ested tax information will be sent | uest to the IRS. You will need to lo<br>to FACTS.   | og into your IRS.gov |
| IRS integration is currently available<br>directly. If you just filed your taxes, in | for 1040 forms. If your<br>takes approximately tv   | application requires W-2s or othe<br>vo weeks before your information   | r tax documents, they will need to<br>is available. | be uploaded          |
| Requirements                                                                         |                                                     |                                                                         |                                                     |                      |
| 1. IRS.gov Account<br>An IRS account is required for autho                           | rization. You can create                            | e or verify your account at the follo                                   | owing link: https://www.irs.gov/yo                  | ou int.              |
| 2. United States Address<br>Your address on file with the IRS mu                     | st be in the United State                           | es.                                                                     |                                                     |                      |
|                                                                                      |                                                     | Ва                                                                      | ick to Application Summary                          | Get Started          |
|                                                                                      |                                                     |                                                                         |                                                     |                      |

To get started, you will need to create or verify your IRS.gov account by clicking the link provided.

(i)

#### Step 1: Continued

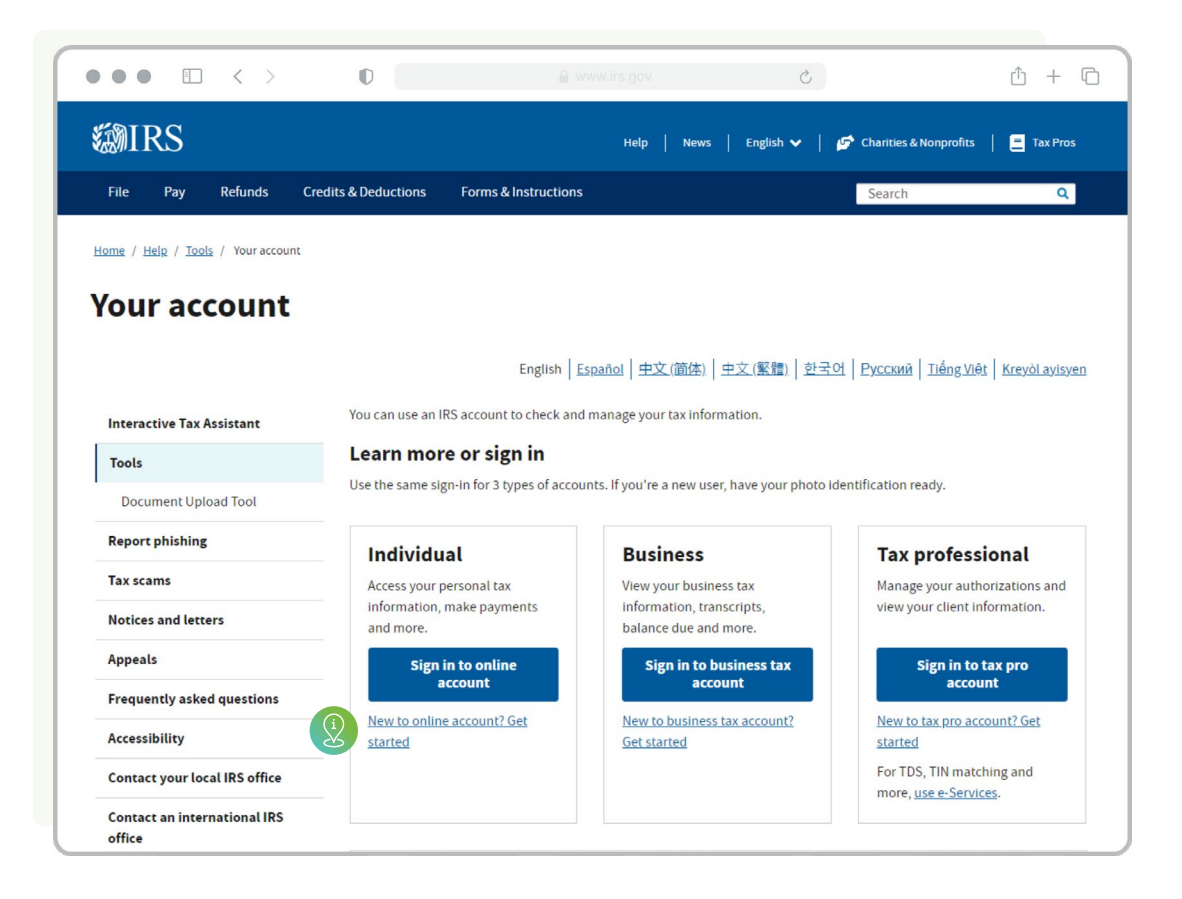

Create or verify your IRS.gov account.

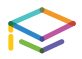

## **Step 2:** Information Verification

Applicants need to verify their SSN, name, and address to ensure everything matches their IRS account. If needed, click the **Where do I find this?** link to check your account details.

| Information verification                          | 2 Terms & Agreement                                               | 3 Confirmation               |
|---------------------------------------------------|-------------------------------------------------------------------|------------------------------|
| Information Verification                          |                                                                   |                              |
| * Indicates required field                        |                                                                   |                              |
| Verify that your name, social security number, a  | nd address match what is on your IRS account. If this information | is not an exact match, you w |
| need to update it or the request for authorizatio | n will not go through. Where do I find this?                      |                              |
| First Name Last Name Social Security Number       | er (SSN)                                                          |                              |
| Sara Sands ***_**-6526                            | Edit Name or SSN                                                  |                              |
|                                                   |                                                                   |                              |
| Address Line 1*                                   |                                                                   |                              |
| 65 Sandy                                          |                                                                   |                              |
|                                                   |                                                                   |                              |
|                                                   |                                                                   |                              |
| Address Line 2                                    |                                                                   |                              |
|                                                   | J                                                                 |                              |
| Othut                                             | Statet 7in 0-J-+                                                  |                              |
| City-                                             | South Carolina - 68220                                            |                              |
| Beach                                             | 5101010 7 1007.53                                                 |                              |

### Step 3: Terms & Agreement

Applicant must type their name, and it must match the name on their application to submit their request. If their name doesn't match, they will be provided with information that the signature must match the name before they will be able to **click submit request**.

| -                                                                                                    |                                                                                                    |                                                                                                    |                                                                                                    |                                                                                                    |
|----------------------------------------------------------------------------------------------------|----------------------------------------------------------------------------------------------------|----------------------------------------------------------------------------------------------------|----------------------------------------------------------------------------------------------------|----------------------------------------------------------------------------------------------------|
| Information Verification                                                                                                    |                                                                                                    | 2 Terms & Agreement                                                                                                    |                                                                                                    | 3 Confirmation                                                                                                    |
| Terms & Agreement                                                                                                    |                                                                                                    |                                                                                                    |                                                                                                    |                                                                                                    |
| Purposes for using information: Fo<br>you have designated in your applica<br>St. Red Bank NJ 07701 to retrieve a<br>below to facilitate your application(<br>Institutions, any financial institution                                                                              | r use by Nelnet Businesa<br>ation (Designated Institu<br>and analyze your Financia<br>'s) ("Services"). This incl<br>n, bank or other service p                                                                | s Solutions, Inc. d/b/a FACTS Managem<br>tions), and tax transcript service provide<br>al Information (as defined below) as req<br>udes, but is not limited to, transmitting y<br>rovider to which your application is sub                                                                                | ent (Sponsoring Institutior<br>er, Halcyon Still Water LLC,<br>uested by the sponsoring<br>your Financial Information<br>mitted by the Sponsoring I                                                                      | n), its institution clients<br>("Halcyon"), 25 Broad<br>institution(s) named<br>to Designated<br>nstitution.                                               |
| Halcyon is a tax preparer and 3 <sup>rd</sup> pa<br>By logging into your IRS online acct<br>Halcyon to retrieve your Financial Ir<br>Authorization Request will list the s<br><b>McGowan</b> or <b>Elizabeth Boonin</b> ; both<br>above.                                          | arty provider licensed wit<br>bunt and approving the "<br>nformation and to utilize<br>pecific individual at Halo<br>n officers of Halcyon who                                                                 | h the IRS to retrieve tax information, and<br>Authorization Request" from Sponsoring<br>it as provided for herein, including the for<br>yon responsible for retrieving your Finan<br>o are individually authorized by, and regi                                                                           | d is a service provider for S<br>g Institution you will be pro<br>orwarding of it to Sponsori<br>ncial Information which wi<br>stered with, the IRS for the                                                              | Sponsoring Institution.<br>viding consent to<br>ing Institution. Note the<br>II be either <b>James</b><br>purpose outlined                                 |
| Certain laws require this consent fo<br>including your tax transcript data, to<br>signing this consent form, you agre<br>purposes of evaluating and process                                                                                                    | orm be provided to you. U<br>o third parties for purpos<br>e that Sponsoring Institu<br>sing your application(s) f                                                                                             | Inless authorized by applicable law, we o<br>ees other than those directly related to th<br>tion may share your Financial Informati<br>for financial aid.                                                                                                    | cannot use or disclose you<br>ne Services provided witho<br>ion with the Designated Ins                                                                                                    | ur Financial Information<br>out your consent. By<br>stitutions for the                                                                                     |
| Information used: Your "Financial II<br>services, including but not limited to<br>information provided related to you<br>that cannot be used to infer inform<br>consent to Halcyon using your deid<br>including quality control testing, to<br>automation purposes. In no case si | nformation" is defined as<br>o, IRS tax transcript data<br>r financial situation. "Dei<br>ation about, or otherwiss<br>lentified Financial Inform<br>create, test, train and inf<br>hall your Financial Inform | any data element obtained throughout<br>and source documents, information de<br>identified" information is defined under<br>a be linked to a particular person or hous<br>lation in connection with additional appr<br>orm Halcyon's algorithms, machine lear<br>nation be used in any way inconsistent v | the tax data retrieval proc<br>rived from tax transcript el<br>applicable laws, but genera<br>sehold. In addition to the u<br>roved uses provided for un<br>ning, and for its product de<br>with this consent or applica | ess or other financial<br>lements, or other<br>ally means information<br>ses noted above, you<br>der applicable law,<br>evelopment and produc<br>able law. |
| If you believe your Financial Inform<br>may contact the Treasury Inspector<br>complaints@tigta.treas.gov.                                                                                                    | ation has been disclosed<br>r General for Tax Adminis                                                                                                    | d or used improperly in a manner unauth<br>stration (TIGTA) by telephone at 1-800-3                                                                                                    | norized by law or without ye<br>166-4484, or by email at                                                                                                    | our permission, you                                                                                                    |
| This consent will remain in effect u                                                                                                    | ntil the later of your revo<br>privacy policy. If there i<br>f your Financial Informat                                                                                                    | cation of this consent in writing to eithe<br>s any conflict between this consent and<br>ion as provided for above, please sign b                                                                                                    | r the IRS or Halcyon or as<br>the Halcyon privacy policy<br>elow.                                                                                                    | otherwise provided for<br>y, this consent will                                                                                                    |
| by applicable law. Review Halcyon's<br>control. If you consent to the use of                                                                                                    |                                                                                                    |                                                                                                    |                                                                                                    |                                                                                                    |
| by applicable law. Review Halcyon's control. If you consent to the use of Signature                                                                                                    |                                                                                                    |                                                                                                    |                                                                                                    |                                                                                                    |
| Naplicable law. Review Halcyon's control. If you consent to the use of Signature Name                                                                                                    |                                                                                                    |                                                                                                    |                                                                                                    |                                                                                                    |
| by applicable law. Review Halcyon's<br>control. If you consent to the use of<br>Signature<br>Name                                                                                                    |                                                                                                    |                                                                                                    |                                                                                                    |                                                                                                    |

Carefully review the Terms & Agreement disclosure and provide an electronic signature.

 $\bigcirc$ 

# Step 4: Confirmation

Once the request is submitted the system will create an order for the IRS.

| IRS Integration Request   |                                                               |                |
|---------------------------|---------------------------------------------------------------|----------------|
| Information Verification  | V Terms & Agreement                                           | 3 Confirmation |
|                           | 0                                                             |                |
|                           | $\otimes$                                                     |                |
|                           | Request Sent                                                  |                |
| Next Steps: An email from | n FACTS will be sent to you with a link to IRS.gov to approve | your request.  |
|                           |                                                               |                |

# **Step 5:** Email Notification

On the Application Summary page, a notification will display stating the IRS integration request is pending.

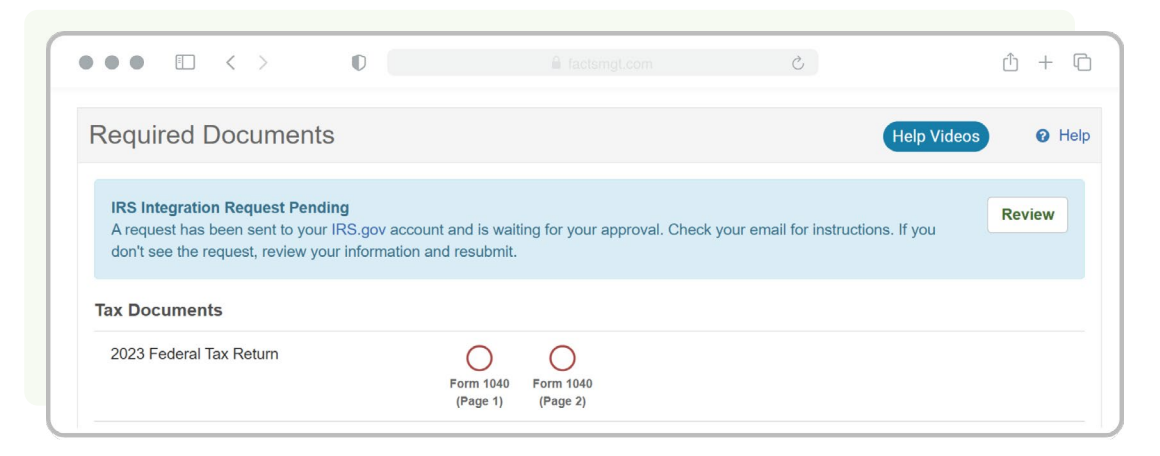

The applicant will receive an email from FACTS Grant & Aid with a subject line of Action Required: Approve Request. **Click the button** to go to the IRS.gov account to approve the request.

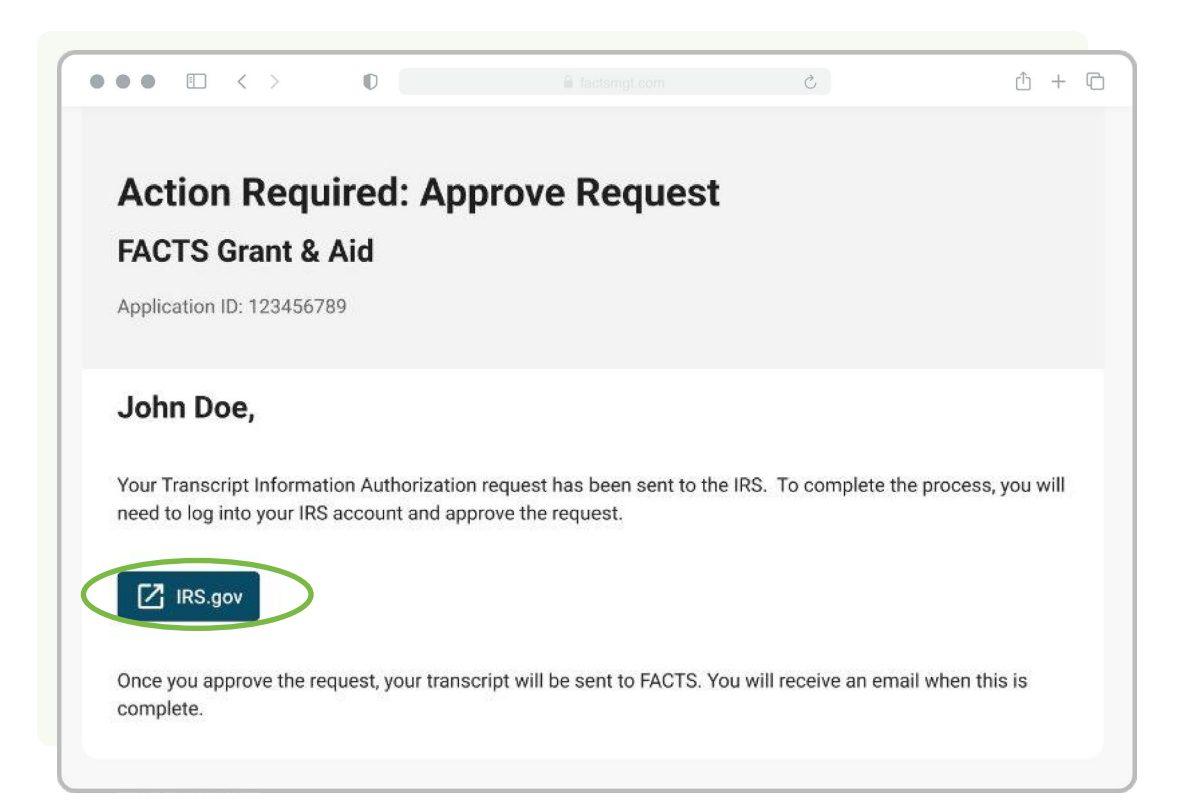

## **Step 6:** Approve Authorization

To approve the authorization on IRS.gov, applicants must go to Authorization. In the drop down, select Power of Attorney and Tax Information Authorizations. Click the **Approve/Reject** link to provide a response to the request.

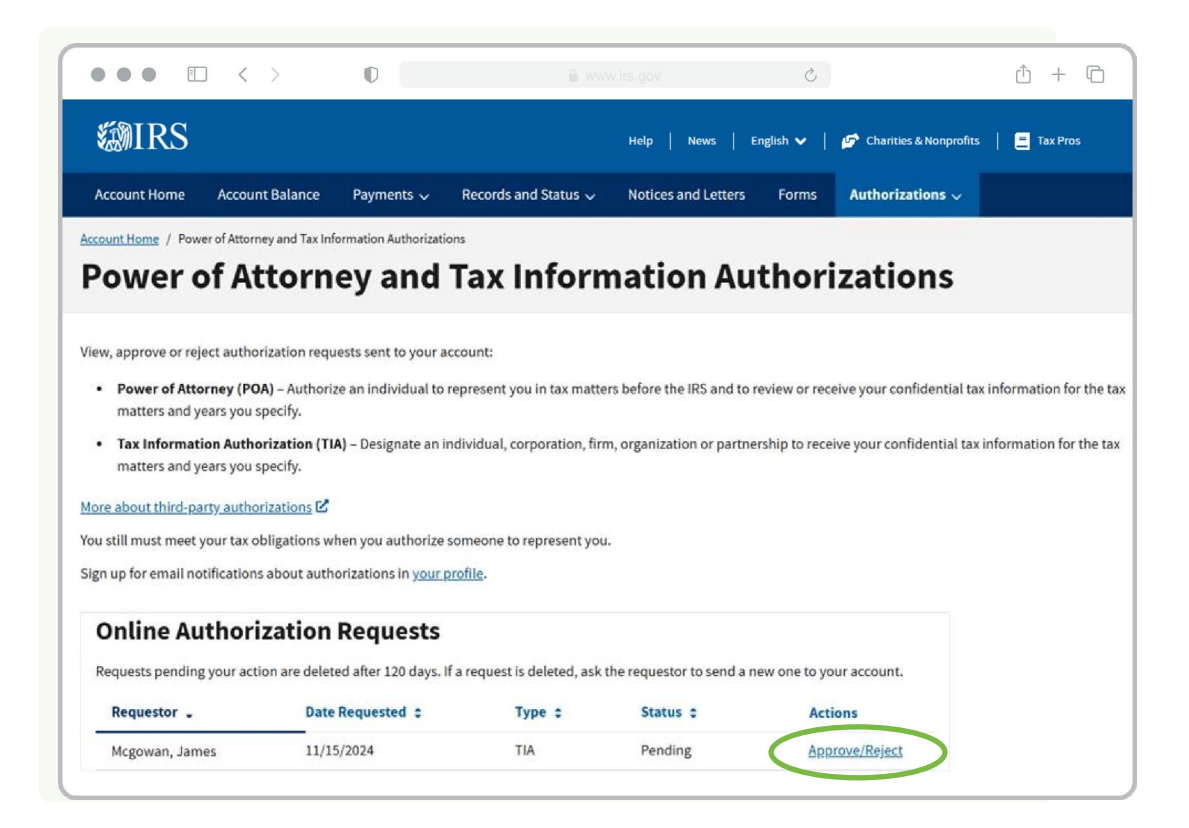

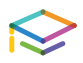

### Step 6: Continued

Click **Approve Request**. And that's it! The applicant has now connected their IRS account to **FACTS Grant & Aid** and streamlined the process of submitting required tax information.

|                                        | 0                               | D. W.                                                                                                    | ww.irs.cov                 | ð.                               | ŵ + C                   |
|----------------------------------------|---------------------------------|----------------------------------------------------------------------------------------------------|----------------------------|----------------------------------|-------------------------|
| #NIDC                                  | U III                           |                                                                                                    |                            |                                  |                         |
| S S S S S S S S S S S S S S S S S S S  |                                 |                                                                                                    | Help News                  | English 💙   💅 Charities &        | Nonprofits 📔 🚍 Tax Pros |
| Account Home Account Balanc            | e Payments 🗸 Rec                | cords and Status 🗸                                                                                              | Notices and Letters        | Forms Authorizations             | ×                       |
| ccount Home / Power of Attorney and Ta | Information Authorizations      |                                                                                                    |                            |                                  |                         |
| Power of Attor                         | ney and Ta                      | x Inforn                                                                                                    | nation Au                  | thorizations                     | 5                       |
|                                        |                                 |                                                                                                    |                            |                                  |                         |
| Review Request for T                   | ax Information                  | Authorizat                                                                                                    | ion                        |                                  |                         |
| ames Mcgowan requested authorizat      | ion to receive your confiden    | tial tax information f                                                                                          | or the period listed belo  | Ν.                               |                         |
| he individual listed above requested   | this authorization, not the II  | RS.                                                                                                    |                            |                                  |                         |
| our authorization of this request will | designate the requestor to r    | eceive your confiden                                                                                            | tial tax information for t | he period listed.                |                         |
| reject the request if:                 |                                 |                                                                                                    |                            |                                  |                         |
| Any information is incorrect           | acion                           |                                                                                                    |                            |                                  |                         |
| You don't want to approve the re       | equest                          |                                                                                                    |                            |                                  |                         |
| arefully review the request to make s  | ure it is accurate. If you have | e questions, contact t                                                                                          | the requestor.             |                                  |                         |
| f you want to approve, you must chee   | k the boxes under Sign and      | d Submit.                                                                                                    |                            |                                  |                         |
| Pequest for Tax Infor                  | mation Author                   | ization                                                                                                    |                            |                                  |                         |
| requestion tax mon                     | Inacion Auction                 | Zation                                                                                                    |                            |                                  |                         |
| Taxpayer Information                   |                                 |                                                                                                    |                            |                                  |                         |
| Name                                   | <b>利益</b> (17)30年8月3日           |                                                                                                    |                            |                                  |                         |
| Address                                | 新新开始的研究者                        | n an hailtean an hailtean an hailtean an hailtean an hailtean an hailtean an hailtean an hailtean an hailtean a | Q1                         |                                  |                         |
| Designee Information                   |                                 |                                                                                                    |                            |                                  |                         |
| CAF Number ⑦                           | 0315-23889                      |                                                                                                    |                            |                                  |                         |
| Name                                   | James Mcgov                     | van                                                                                                    |                            |                                  |                         |
| Address                                | 25 Broad St F                   | l 2, Red Bank, NJ, 077                                                                                          | 701                        |                                  |                         |
| Date Requested                         | November 15                     | 6, 2024                                                                                                    |                            |                                  |                         |
| Tax Information                        |                                 |                                                                                                    |                            |                                  |                         |
| -                                      | Form 1040 In                    | come Tax                                                                                                    |                            |                                  |                         |
| Tax matter                             |                                 |                                                                                                    |                            |                                  |                         |
| Tax Period(s)                          | 2020 - 2026                     |                                                                                                    |                            |                                  |                         |
| Sign and Submit                        |                                 |                                                                                                    |                            |                                  |                         |
| f you want to approve the request, che | eck both boxes and then sel     | ect Approve Request                                                                                             |                            |                                  |                         |
| By checking this box, I authorize t    | he designated individual to     | receive confidential                                                                                            | information described in   | this tax information authorizat  | ion.                    |
| By checking this box, under penal      | ties of perjury, I declare tha  | t, to the best of my k                                                                                          | nowledge and belief, all   | the entered information is true. | correct, and complete.  |
| REJECT REQUERT APPRO                   | OVE REQUEST                     |                                                                                                    |                            |                                  |                         |
| Back to Power of Attorney and Tax Info | ermation Authorizations         |                                                                                                    |                            |                                  |                         |
| Notices                                |                                 |                                                                                                    |                            |                                  |                         |
| OMB Control Number: 1545-116           | 5                               |                                                                                                    |                            |                                  |                         |
| Deluger Act and Dependent Pade         | rian Art Nation P               |                                                                                                    |                            |                                  |                         |

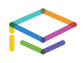